# Konto operatora

## Lista kont operatorów

Dostęp do zarządzania kontami operatorów posiada wyłącznie operator należący do grupy *B2\_admin*. Dla innych użytkowników funkcja *Operatorzy*, dostępna w menu *Konfiguracja* → *Struktura firmy*, nie jest aktywna.

| 🔛 Lista operatorów X                                                |           |              |                |             |          |                    |               |               |                       |  |
|---------------------------------------------------------------------|-----------|--------------|----------------|-------------|----------|--------------------|---------------|---------------|-----------------------|--|
|                                                                     |           |              |                |             |          |                    |               |               |                       |  |
| Przeciągnij nagłówek kolumny tutaj, aby pogrupować po tej kolumnie. |           |              |                |             |          |                    |               |               |                       |  |
|                                                                     | Konto     | Pracownik    | Numer klucza 🔺 | Тур         | Aktywny  | Polityka haseł z k | Wymagaj mocne | Wymagaj zmian | Zmiana hasła co (dni) |  |
| ۲                                                                   | BBC       | R 8C         | RBC            | =           |          |                    |               |               | 880                   |  |
|                                                                     | Operator1 | Anna Nowak   |                | Uniwersalny | V        | V                  | V             | V             | 180                   |  |
|                                                                     | JK        | Jan Kowalski |                | Uniwersalny | <b>V</b> | <b>V</b>           | <b>V</b>      | <b>V</b>      | 180                   |  |
|                                                                     | im_user   | -            | 0              | Uniwersalny |          | <b>V</b>           | <b>V</b>      | <b>V</b>      | 180                   |  |
|                                                                     |           |              |                |             |          |                    |               |               |                       |  |
| Edytuj filtr                                                        |           |              |                |             |          |                    |               |               |                       |  |

Lista operatorów

W menu listy operatorów zdefiniowanych w systemie znajdują się następujące grupy przycisków:

- Lista standardowe przyciski do obsługi listy
- Szczegóły przyciski służące do definiowania haseł i zarządzania powiązaniami z grupą:
  - Zmień hasło/PIN
  - Grupy

**Ustawienia interfejsu –** umożliwia zarządzanie ustawieniami interfejsu dla zaznaczonego operatora

- Eksportuj aktywny po zaznaczeniu jednego operatora umożliwia zapisanie do pliku ustawień interfejsu formularzy i list. Możliwy wybór jednej z opcji: Eksportuj tylko formularze lub Eksportuj tylko listy.
- Importuj aktywny po zaznaczeniu jednego lub wielu operatorów, umożliwia zaimportowanie z pliku ustawień interfejsu formularzy i list dla wybranych operatorów.

Możliwy wybór jednej z opcji: Importuj tylko formularze lub Importuj tylko listy. Import zostanie wykonany po potwierdzeniu komunikatu: "Ustawienia interfejsu (formularzy i list) dla wszystkich zaznaczonych operatorów zostaną nadpisane ustawieniami z pliku. Czy dokonać importu?" Jeśli wybrany plik ma niewłaściwy format, pojawi się odpowiedni komunikat.

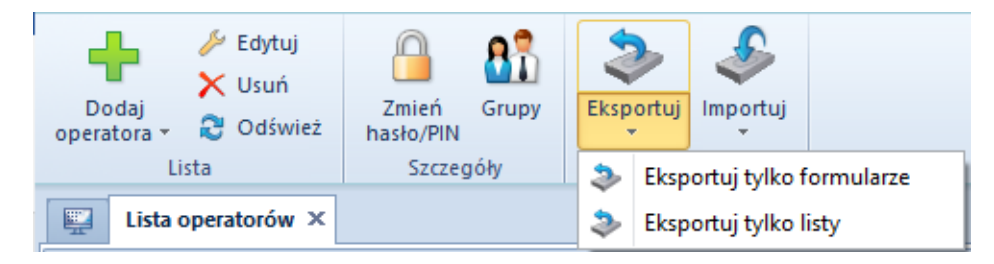

Menu listy operatorów

W systemie dostępne są następujące typy operatorów:

- Wewnętrzny operator z loginem na serwerze SQL; może logować się do systemu Comarch ERP Altum
- Zewnętrzny operator bez loginu na serwerze SQL i bez możliwości logowania do systemu Comarch ERP Altum.
  Operator może logować się do innych aplikacji np. Comarch POS
- Uniwersalny operator z dwoma hasłami logowania: SQL i hasłem zewnętrznym; może logować się do systemu Comarch ERP Altum, jak i do innych aplikacji

#### Uwaga

Przy konwersji bazy danych z poprzednich wersji systemu operatorowi zostanie domyślnie przypisany typ:

- Uniwersalny jeśli jego konto nie było powiązane z żadnym pracownikiem lub było powiązane z wyłącznie jednym pracownikiem
- Wewnętrzny jeśli jego konto było powiązane z pracownikiem należącym również do innych operatorów

## Definiowanie nowego operatora

W menu *Lista* należy wybrać przycisk [**Dodaj operatora**], po czym zaznaczyć odpowiedni typ operatora – *Wewnętrzny, Zewnętrzny* lub *Uniwersalny.* W zależności od typu wybranego operatora otwarty zostanie odpowiedni formularz.

×

Formularz definiowania nowego operatora – typ Uniwersalny

Pola i parametry wspólne dla wszystkich typów operatorów:

- Typ pole nieedytowalne wskazujące typ definiowanego operatora
- Aktywny parametr domyślnie zaznaczony. Odznaczenie parametru uniemożliwi zalogowanie operatora do systemu
- Nazwa pole do wprowadzenia unikalnej nazwy operatora
- Oznaczenie dla drukarki fiskalnej umożliwia wprowadzenie nazwy operatora, która ma być drukowana na dokumentach fiskalnych. Domyślnie oznaczenie kopiowane jest z nazwy operatora i może zostać zmienione lub pozostawione puste.
- Hasło użytkownik może samodzielnie wpisać hasło logowania do systemu lub skorzystać z przycisku [Generuj hasło losowe]
- Potwierdź hasło pole weryfikacji wcześniej wprowadzonego hasła
- PIN numer składający się z maksymalnie 6 cyfr, służący do logowania się do aplikacji zewnętrznych
- Numer karty numer karty elektronicznej (max. 50 znaków) służącej do logowania się do aplikacji zewnętrznych
- Pracownik pole wyboru pracownika powiązanego z kontem operatora. Przycisk wielokropka otwiera listę zdefiniowanych pracowników. Jeden pracownik może zostać powiązany z wieloma operatorami wewnętrznymi, ale tylko z jednym operatorem zewnętrznym lub uniwersalnym. W

przypadku próby niewłaściwego powiązania z pracownikiem, system wyświetli odpowiedni komunikat.

- Numer klucza licencyjnego pole do wprowadzenia numeru klucza użytego podczas rejestracji Comarch ERP Altum
- Polityka haseł określona w konfiguracji systemu po odznaczeniu parametru można dla definiowanego operatora określić następujące parametry:
  - Wymagaj mocnego hasła zaznaczenie parametru wymusza użycie hasła składającego się z minimum 8 znaków i zawierającego przynajmniej 1 dużą literę, małą literę, cyfrę oraz znak specjalny ze zbioru: (!@#\$%^&\*(){}[]\|:";'<>?,./)
  - Wymagaj okresowej zmiany hasła zaznaczenie parametru umożliwia określenie terminu ważności hasła

#### Uwaga

Operator WMSadmin nie podlega polityce haseł. Nie ma możliwości edycji powyższych parametrów na karcie tego operatora.

Na formularzu operatora *Wewnętrznego* i *Uniwersalnego* poniżej pola *Nazwa* dostępny jest parametr:

 Konto zintegrowane z Windows – po wprowadzeniu w polu Nazwa wartości w formacie "domena\użytkownik" parametr zostaje automatycznie zaznaczony, konto operatora staje się kontem zintegrowanym z Windows, a w polach z hasłem pojawia się wartość <hasło z Windows>.

Wyłącznie dla operatora Uniwersalnego dostępna jest opcja:

 Wspólne hasło – parametr domyślnie zaznaczony, zakłada użycie jednego hasła zarówno do Comarch ERP Altum, jak i innych aplikacji zewnętrznych np. Comarch POS. Po odznaczeniu parametru użytkownik może zdefiniować oddzielne hasła wpisując odpowiednie wartości w polach Hasło wewnętrzne i Hasło zewnętrzne.

| 🖳 Operator 🗙                                    |            |                 |  |  |  |  |  |  |  |
|-------------------------------------------------|------------|-----------------|--|--|--|--|--|--|--|
| Typ: Uniwersalny                                |            | Aktywny <       |  |  |  |  |  |  |  |
| Nazwa                                           |            |                 |  |  |  |  |  |  |  |
| Wpisz nazwę                                     |            |                 |  |  |  |  |  |  |  |
| Konto zintegrowane z Windows                    |            |                 |  |  |  |  |  |  |  |
| Hasło wewnętrzne                                |            | Potwierdź hasło |  |  |  |  |  |  |  |
| Wpisz hasło                                     | <b>4</b> 3 | Powtórz hasło   |  |  |  |  |  |  |  |
| Hasło zewnętrzne                                |            | Potwierdź hasło |  |  |  |  |  |  |  |
| Wpisz hasło                                     | <b>*</b> 3 | Powtórz hasło   |  |  |  |  |  |  |  |
| PIN                                             |            | Numer karty     |  |  |  |  |  |  |  |
|                                                 |            |                 |  |  |  |  |  |  |  |
| Pracownik                                       |            |                 |  |  |  |  |  |  |  |
| Q                                               |            |                 |  |  |  |  |  |  |  |
| Numer klucza licencyjnego                       |            |                 |  |  |  |  |  |  |  |
|                                                 |            |                 |  |  |  |  |  |  |  |
| Polityka haseł określona w konfiguracji systemu |            |                 |  |  |  |  |  |  |  |
| 🔲 Wymagaj mocnego hasła                         |            |                 |  |  |  |  |  |  |  |
| Wymagaj okresowej zmiany hasła                  |            |                 |  |  |  |  |  |  |  |

Formularz operatora – parametr Wspólne hasło

W środkowej części formularza w sekcjach *Grupy operatora* i *Pozostałe grupy* użytkownik ma możliwość przypisania operatora do odpowiednich grup za pomocą przycisków [**Dodaj do grupy**]/[**Usuń z grupy**]. Z tego miejsca w systemie można również zdefiniować nową grupę operatorów – menu *Grupy*.

Po prawej stronie formularza w oknie informacyjnym widoczne są *Centra struktury* operatora. Istnieje możliwość wybrania domyślnego centrum dla operatora, które będzie automatycznie podpowiadane operatorowi za każdym razem podczas logowania.

Po wprowadzeniu wszystkich potrzebnych danych i zatwierdzeniu przyciskiem [**Zapisz**], na liście operatorów pojawi się nowo dodany operator.

### Zmiana hasła operatora

Opcja zmiany hasła/PIN-u operatora dostępna jest zarówno z poziomu listy operatorów, jak i na karcie danego operatora w menu *Szczegóły.* Po wybraniu przycisku [**Zmień hasło/NIP**] pojawia się okno zmiany poświadczeń. Po wybraniu odpowiedniej opcji można edytować właściwe pola.

Aby zmienić hasło/PIN, należy podać Aktualne hasło/Aktualny PIN, wprowadzić Nowe hasło/PIN oraz potwierdzić je.

| Zmiana hasła - login: User_Intern × |               |  |  |  |
|-------------------------------------|---------------|--|--|--|
| Hasło                               |               |  |  |  |
| Aktualne hasło:                     |               |  |  |  |
| Nowe hasło:                         |               |  |  |  |
| Potwierdź nowe hasło:               |               |  |  |  |
| PIN                                 |               |  |  |  |
| Nowy PIN:                           |               |  |  |  |
| Potwierdź nowy PIN:                 |               |  |  |  |
|                                     |               |  |  |  |
|                                     |               |  |  |  |
|                                     |               |  |  |  |
|                                     |               |  |  |  |
|                                     |               |  |  |  |
|                                     | Zapisz Anuluj |  |  |  |

Okno zmiany hasła dla operatora Wewnętrznego

Dla operatora *Uniwersalnego* zamiast opcji zmiany jednego hasła, dostępne są opcje: *Hasło wewnętrzne* i *Hasło zewnętrzne*.

| Zmiana                | hasła - login: user × |
|-----------------------|-----------------------|
| Hasło wewnętrzne      |                       |
| Nowe hasło:           |                       |
| Potwierdź nowe hasło: |                       |
| Hasło zewnętrzne      |                       |
| Nowe hasło:           |                       |
| Potwierdź nowe hasło: |                       |
| PIN                   |                       |
| Nowy PIN:             |                       |
| Potwierdź nowy PIN:   |                       |
|                       |                       |
|                       |                       |
|                       |                       |
|                       | Zapisz Anuluj         |

Okno zmiany hasła dla operatora Uniwersalnego

Operator z uprawnieniami administratora może zmienić hasła pozostałych operatorów bez konieczności podawania ich aktualnych haseł.

Uwaga

Nie można zmienić hasła dla aktualnie zalogowanego operatora konta zintegrowanego. Przycisk [**Zmień hasło/PIN**] otwiera okno zmiany hasła zewnętrznego i PIN-u. Hasło do konta zintegrowanego należy zmienić w Windows.